## **SMARTBEAR**

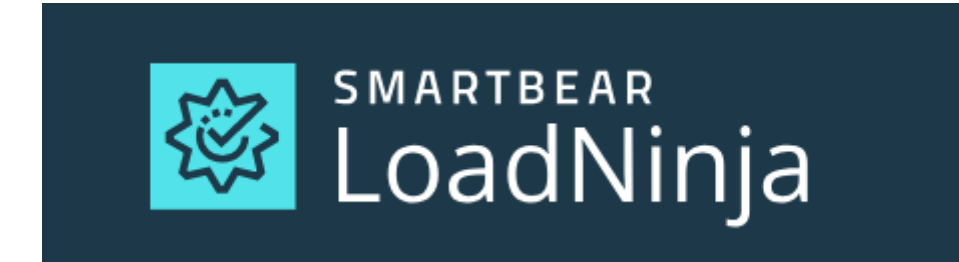

## LoadNinja - クイックスタート

LoadNinja 1.0 2018 年 10 月 31 日

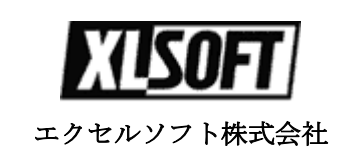

### 目次

| LoadNinja クイックスタート3   |
|-----------------------|
| LoadNinja とは3         |
| LoadNinja によるテスト3     |
| LoadNinja が利用される理由4   |
| LoadNinja チュートリアル7    |
| 必要要件7                 |
| LoadNinja – クイックスタート8 |
| どのように動作するか見る8         |
| 1. プロジェクトの作成9         |
| 2. テストの記録11           |
| 3. シナリオの作成17          |
| 4. 負荷テストの実行と結果の表示23   |
| 負荷テストを開始する23          |
| テストが開始されたら24          |
| テスト実行を監視する24          |
| 次のステップ                |
| 拡張 Web テストの作成28       |
| 結果の表示とデバッグ            |
| さまざまな Web アプリケーション28  |
| お問い合わせ                |

## LoadNinja クイックスタート

#### LoadNinja とは

LoadNinja は、Web アプリケーション用のクラウドベースの負荷テストおよびパ フォーマンステストプラットフォームです。 開発者、QA チーム、およびパ フォーマンス エンジニアは、Web サーバーが大量の負荷を受けているかどうか、 サーバーが堅牢で拡張性があるかどうかを確認することができます。

LoadNinjaは、以下の質問に答えるのに役立ちます。

- 認知されうるスローダウンなしに、同時に何人のユーザーが Web アプリ ケーションを操作できますか?
- サーバーをクラッシュさせる負荷は何ですか?
- 負荷が増加すると、応答時間がどのように変化しますか?
- ハードウェアとソフトウェアの変更は、どのようにサーバーのパフォーマンスに影響しますか?
- その他。

#### LoadNinja によるテスト

LoadNinja を使用すると、ブラウザーで負荷テストを直接作成して実行できます。

1. Web テストを記録する

Web テストは、注文や製品カタログの検索などのアプリケーション使用の シナリオを表します。 LoadNinja に組み込まれたブラウザー レコーダーで Web テストを記録します。 URL を入力して、記録を開始するだけです。

記録中に、Web ページに期待されるコンテンツがあることを確認するため、validation (検証)を追加してください。

2. 負荷テスト シナリオを作成する

**シナリオ**は、負荷テストの定義です。シナリオは、1 つまたは複数の Web テストを組み合わせ、仮想ユーザー (VU)の数、Ramp-up (開始時) 負荷パ ラメーター、およびその他の詳細を指定します。

3. シナリオを実行する

LoadNinja は、クラウドで負荷テストを実行し、テスト期間中に自動的にク ラウド マシンを準備します。 各仮想ユーザーは実際のブラウザーを使用 してテスト アクションを再生実行するので、待ち時間やクライアント サ イド スクリプトの実行など、実際のユーザーとまったく同じように Web アプリケーションと対話します。

実行中、LoadNinjaは、テストの進行状況とアプリケーションの状態を監視 するのに役立つリアルタイムのグラフを表示します。

4. 結果を分析する

テストの完了後、LoadNinja はテスト実行中に収集されたパフォーマンスメ トリックを含むレポートを生成します。 このデータは、サーバーのパ フォーマンスを見積もり、SLA を満たしているかどうかを確認するのに役 立ちます。

#### LoadNinja が利用される理由

- ・実際のユーザー アクションをシミュレートする実際の負荷テストを作成。 LoadNinja を利用すると、テストする Web サイトでユーザーアクションを 記録し、数百または数千の仮想ユーザーを使用して記録されたトランザク ションをシミュレートできます。したがって、すべての仮想ユーザーは実 際のユーザーと非常によく似た動作をします。つまり、負荷テストは実生 活に近く、単に Web サイトの URL をリクエストするだけではありませ ん。これは、他のオンライン テスト ソリューションが提供するものとは 異なります。
- 実際のユーザーシミュレーションに実際のブラウザーを使用。
   LoadNinjaは、実際のブラウザーで記録されたトラフィックを再生実行します。
   各仮想ユーザーはそれぞれのブラウザーで動作し、互いに影響しません。
   LoadNinjaは、アクション間の一時停止を含む、ユーザーのアクションを正確にシミュレートします。

側のスクリプトコードが実行される場合、そのコードはブラウザーでのテ スト実行中にも実行されます。 つまり、数百人の数の実際のユーザーが作 業するように、負荷テストが機能します。 これは、HTTP リクエストを記 録して再生し、実際のユーザーアクションと実際のブラウザーの機能をシ ミュレートしない多くの他のオンラインおよびデスクトップ ソリューショ ンとは異なります。

- プラットフォームに依存しない負荷テストを作成。
   LoadNinja はプラットフォームに依存しません。 インターネットにアクセスできる任意のコンピューターのブラウザーでテストを作成して実行できます。
- テストを素早く簡単に作成。
   組み込みのブラウザーでユーザーアクションを記録してテストを作成します。 ブラウザー プラグインのコーディング、ダウンロード、インストールは不要です。
- テストで明確なユーザーアクションを活用。
   LoadNinjaは、読みにくい要求と応答のセットではなく、理解可能なテスト コマンドの形式でユーザーアクションを記録します。 セッション状態を維 持するため、またはユーザー固有のデータを提供するために、記録された Web テストを構成するための時間と労力を費やす必要はありません。 つま り、データの相関関係は必要ありません。
- 必要に応じて負荷テストを調整。
   現実のユーザー行動をシミュレートするには、リソースが必要です。デスクトップ ソリューションの場合は、負荷エージェントを実行するために追加のマシンが必要です。 LoadNinja はクラウド上で動作するため、追加の「エージェント」コンピューターを用意する必要がなく、記録された Webテストを保存したり、膨大な蓄積されたテスト結果のためのディスクスペース見つける必要はありません。 LoadNinja はこれらすべてを自動的に行います。シミュレートする仮想ユーザー数を選択するだけです。
- 一般的な画面解像度でテストを記録。
   現在のWebアプリケーションは、様々なデバイスや画面解像度によって若 干異なります。LoadNinjaを使用すると、ノートパソコン、iPad、携帯電話 で、もっとも一般的な画面解像度で作業しているユーザーをシミュレート する負荷テストを簡単に作成できます。
- 仮想ユーザーの活動をリアルタイムで監視。
   LoadNinja は、ユーザーアクションをシミュレートするブラウザーに接続す

るため、ブラウザー ウィンドウを簡単に表示したり、仮想ユーザーの動作 を監視したりすることができます。

# LoadNinja チュートリアル

このチュートリアルでは、LoadNinja で負荷テストを作成して実行する方法につい て説明します。

これは、初心者のユーザーのために設計されています。

### 必要要件

このチュートリアルを完了するには、以下のものが必要です。

- LoadNinja アカウント(登録していない場合、<u>サインアップ</u>してください)
- 最新バージョンの次のブラウザーのいずれか:
  - Chrome
  - Firefox
  - Safari
  - Microsoft Edge

# LoadNinja - クイックスタート

LoadNinja は、Web アプリケーション、サイト、およびサーバーのパフォーマンス テストと負荷テストを作成および実行するためのクラウドベースのツールです。

### どのように動作するか見る

次の URL をクリックして、ビデオ (2 分 25 秒) をご覧ください。 https://loadninja.com/?wvideo=6a6yaokpzi

| C Name               | Last Opened +           | Description                                                                                                    |                                     |
|----------------------|-------------------------|----------------------------------------------------------------------------------------------------|-------------------------------------|
| C Sevenillear        | 10/23/2018, 8:05:09 PM  | A simple project to performance test vario                                                                                                    | in SchartBear properties            |
| Cample Project       |                         | 2 (1) (2) (2) (2)                                                                                                    | You can find example web tests, six |
| Huc Demo             | Introdu                 | icing LoadNinja                                                                                                    | entrig to PVC                       |
| D Mydria Project     |                         |                                                                                                    |                                     |
| Demo;Project;Rck     | to the second second    | and a state of the state of the | Fantre                              |
| C Trigantra          | 10/12/2018, 10:55:34 AM | This is an example project to demonstrate                                                                                                    | load testing to Tripanitia          |
| Government of Canada | 15/5/2018, 10:41:25 AM  | This is an example project to demonstrate                                                                                                    | load testing                        |
|                      |                         |                                                                                                    |                                     |

# 1. プロジェクトの作成

LoadNinja では、**プロジェクト**には負荷テストを作成して実行するためのすべての データが含まれています。

- Web テスト テストする Web アプリケーションでシミュレートされる一 連のユーザーアクション。
- 負荷テストの定義 (シミュレートする仮想ユーザー数、実行する Web テスト、テスト期間など) を含むシナリオ。
- **プロジェクト**にはテスト結果も含まれています。

プロジェクトを作成しましょう。

- 1. [Projects] に進み、 [Create Project] をクリックします。
- 2. 表示されるダイアログでプロジェクト名を指定し、任意の説明を入力しま す。

| SMARTBEAR<br>LoadNinja DASHBOARD PROJECTS RECORD |        |
|--------------------------------------------------|--------|
|                                                  |        |
| Projects                                         |        |
| CREATE PROJECT Search Q                          | DELETE |
| Create Project                                   |        |
| MyProject1                                       |        |
| My first project.                                |        |
| 129 characters left                              |        |
| CANCEL                                           |        |

LoadNinja でプロジェクトを作成

3. 準備ができたら、[Create] をクリックします。

LoadNinja がプロジェクト スペースを準備するまで、少し待ちます。

| .oadNinja <sup>dashboard</sup> | PROJECTS                                                  |      |
|--------------------------------|-----------------------------------------------------------|------|
|                                |                                                           |      |
| MyProject1                     |                                                           | EDIT |
| My first project.              |                                                           |      |
| WEB TESTS                      | SCENARIOS TEST RUNS                                       |      |
| RECORD Search                  | ٩                                                         |      |
| ✓ Name                         | Last Opened $\downarrow$                                  |      |
|                                | No scripts available upload/record a script to get starte | d    |

作成されたプロジェクト

これだけです。 このプロジェクトを使用して、テストデータを整理します。

注意:

- プロジェクトの数は、課金プランによって制限されません。
- プロジェクト内のテストの数にも制限がありません。ただし、プランでは 同時に実行する負荷テストの数が制限されています。

## 2. テストの記録

LoadNinja でプロジェクトを作成したら、Web テストを作成する必要があります。 Web テストは、テストする Web サイトでシミュレートする一連のアクションです。 LoadNinja では、これらを記録することで作成します。プロジェクトに複数の Web テストを記録することができます。次に、Web テストを負荷テストに組み込んで、 仮想ユーザーが Web サイト上のさまざまな訪問者のワークフローをシミュレート できるようにします。このチュートリアルでは、Web テストを1つだけ記録します。 それがどのように動作するか理解できると、さらに多くを記録することができます。

LoadNinja では、一番上のツールバーから、プロジェクト画面から、あるいはダッシュボードからの複数の場所から記録を開始することができます。 ここでは、プロジェクト画面から記録しましょう。

| SMARTBEAR<br>LoadNinja | DASHBOARD   | PROJECTS        | RECORD                                       |
|------------------------|-------------|-----------------|----------------------------------------------|
|                        |             |                 |                                              |
|                        |             |                 |                                              |
| MyP                    | roject1     |                 |                                              |
| My firs                | st project. |                 |                                              |
| v                      | VEB TESTS   | SCENARIOS       | TEST RUNS                                    |
| RECO                   | Search      |                 | Q                                            |
|                        | Name        |                 | Last Opened $\downarrow$                     |
|                        |             | No scripts avai | lable, upload/record a script to get started |

1. プロジェクト画面の [Web Tests] タブで、[Record] をクリックします。

Web テストの記録開始

2. 次のダイアログでは、テストを開始する Web ページの URL を指定し、 記録する画面の解像度を選択する必要があります (アプリケーションによっ ては、異なる画面解像度で少し見え方や動作が異なることがあります)。

この例では、サンプルのペットショップ Web アプリケーションで Web テ ストを記録します。

http://petstore.smartload.io/applicationPetstore/shopping/main.xhtml

**URL** を入力し、1366×768 解像度を選択します。準備はできましたか? [**Start Recording**] をクリックします。

| \$<br>}  | <sup>smartbear</sup><br>LoadNinja | DASHBOARD          | PROJECTS               | RECORD           |           |
|----------|-----------------------------------|--------------------|------------------------|------------------|-----------|
| ;        | C http://                         |                    |                        |                  |           |
|          |                                   |                    |                        |                  |           |
| п        | Sta                               | rt Web Test        | Recording <sup>¶</sup> |                  | _         |
| €        |                                   |                    |                        |                  | 1         |
|          | http                              | ://petstore.smartl | oad.io/applicatior     | <u>ni</u> 🖵 1366 | X 768 👻   |
| <u>t</u> |                                   |                    |                        |                  |           |
| $\oplus$ | _                                 |                    |                        | START F          | RECORDING |
| Φ        |                                   |                    |                        |                  |           |

URL を入力し、解像度を選択

 これで、記録画面になります。テストする Web アプリケーションが右側 (内部ブラウザー領域内) に表示され、左側に記録されたイベントが表示さ れます。

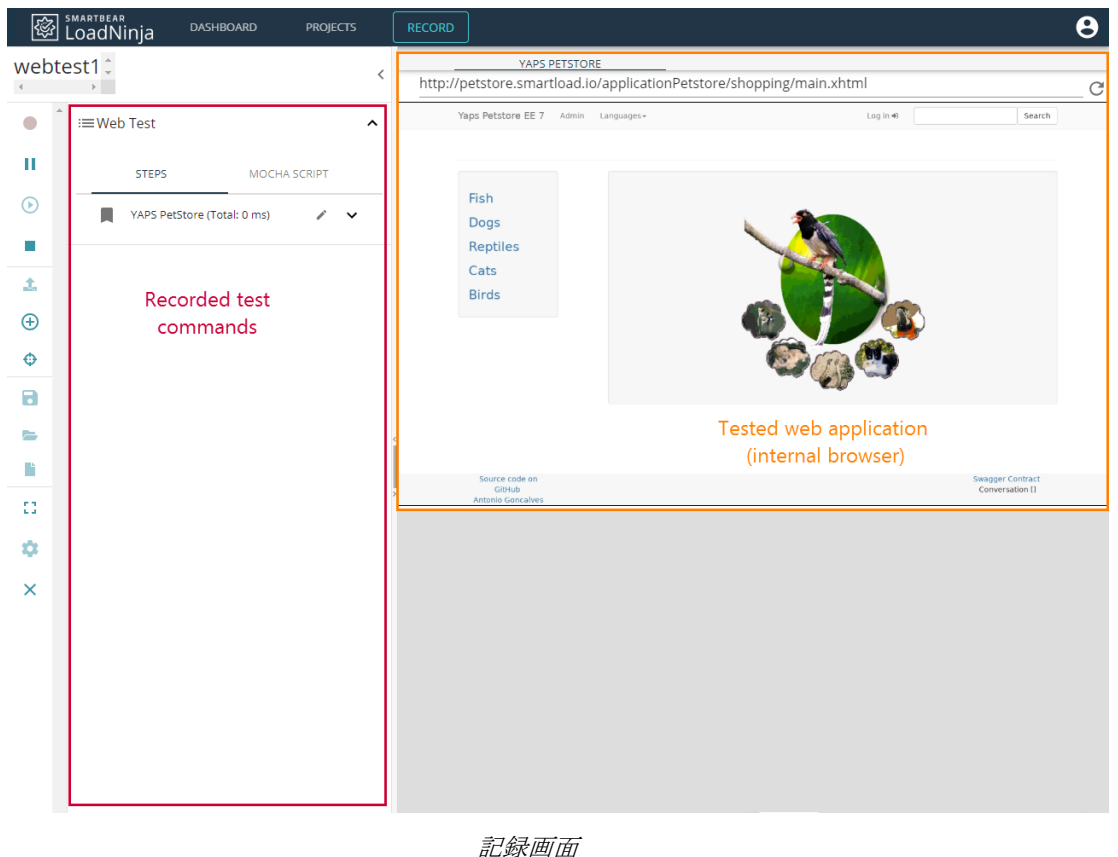

- 12 -

Web テストを記録するには、内部ブラウザーでテストする Web アプリケー ションを使用して作業します。リンクをクリックし、テキストを入力した り、ページをスクロールしたりします。LoadNinja は、これらのアクション を記録し、Web テストにそれらを組み込みます。

たとえば、アプリケーションのログインをテストしましょう。

- 1. [Log in] をクリックします。
- 2. [Returning Customer] フォームで、以下の資格情報を指定します。
  - Login: user
  - Password: user
- 3. [Sign in] をクリックします。

LoadNinja は、これらすべてのアクションを記録します。 これらを、左側 で見ることができます。親ノードは Web ページに対応し、子ノードは ユーザーアクションおよび他のイベントに対応します。

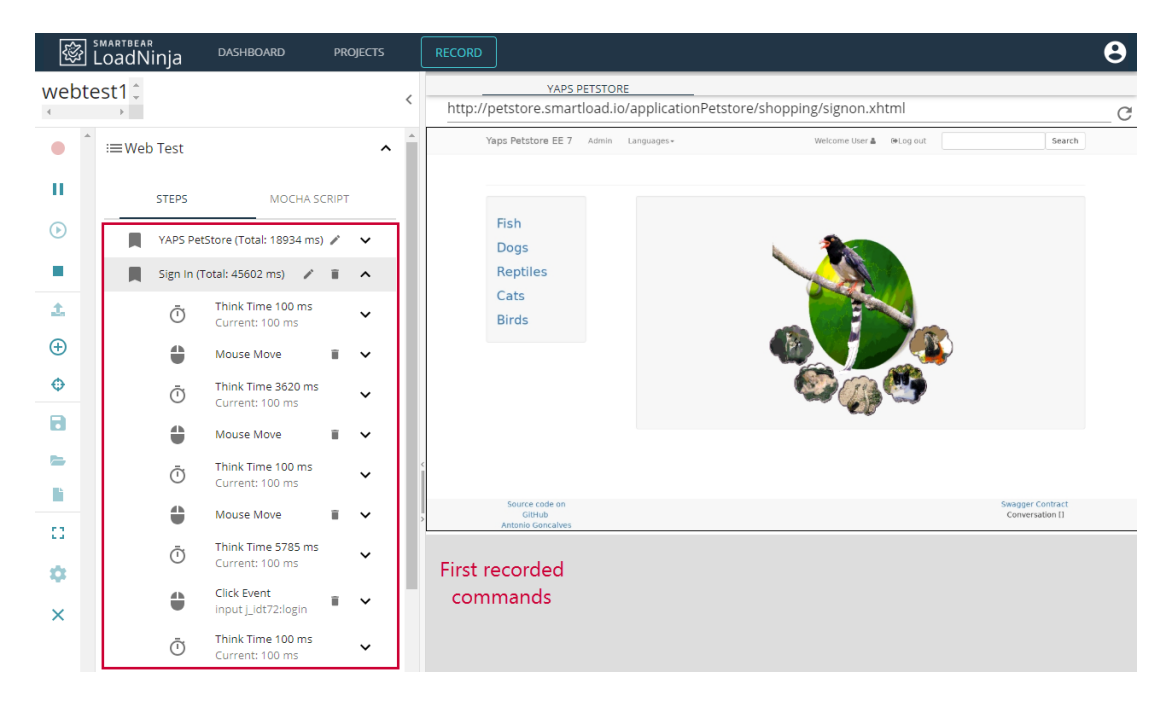

最初に記録されたコマンド

LoadNinja では、親ノードは **Steps** と呼ばれます。 単一ページ Web アプリケーションでは、親ノードはアプリケーション画面に対応します。

 さらにいくつかのアクションを記録しましょう。 ペットショップでプード ルの子犬を提供しているかどうか確認してみましょう。ページ上部の検索 ボックス内をクリックし、poodle と入力して、[Search] をクリックしま す。

| Yaps Petstore EE 7 Admin Languages+ | Welcome User 🌢 🛛 🛛 🖉 Log out 🗌 poodlet Search                                                                    |
|-------------------------------------|----------------------------------------------------------------------------------------------------|
| Fish                                |                                                                                                    |
| Dogs                                |                                                                                                    |
| Reptiles                            |                                                                                                    |
| Cats                                |                                                                                                    |
| Birds                               |                                                                                                    |
|                                     |                                                                                                    |
|                                     | \$\$<br>\$<br>\$<br>\$<br>\$<br>\$<br>\$<br>\$<br>\$<br>\$<br>\$<br>\$<br>\$<br>\$<br>\$<br>\$<br>\$<br>\$<br>\$ |
|                                     |                                                                                                    |

Swagger Contract Conversation []

- ここで、検索結果に情報があるか確認する必要があります。これを行うには、Web テストに validation (検証)を追加します (validations は、サーバーの応答を確認し、テストする Web アプリケーションが期待どおり動作することを確認するのに役立ちます)。このチュートリアルの場合、validationは、Web ページに "Puppy" (子犬)という単語が含まれているかどうかを確認する必要があります。この validation を追加するには:
  - 1. 左側のツールバーの 🗘 をクリックします。
  - 次の[Add Validation] ダイアログで、[Text] validation タイプを選択 します。
  - 3. validation 名を入力します。

Source code o GitHub

4. [Page Contains] validation タイプを選択し、Value に Puppy を指定し ます。

| YAPS PetStore (To     Search for poodle | tal: 99638 m: 🖍 📋 🗸 | Birds               | Spotted Female Puppy |
|-----------------------------------------|---------------------|---------------------|----------------------|
| <ul> <li>♥</li> </ul>                   | Add Valid           | lation <sup>0</sup> |                      |
|                                         | ©text ⊖js           |                     |                      |
| 8                                       | checkPoodle         | e Search for poodle | <b></b>              |
|                                         | Page Co             | ntains 👻 Pudpy      | _                    |
| \$                                      | TEST                | CANCEL              | ADD                  |
| ×                                       |                     |                     |                      |

5. [Test] をクリックし、検証が機能することを確認します。次に、
[Add] をクリックします。 検証が Search for Poodle テスト ステップに追加されたことが表示されます。

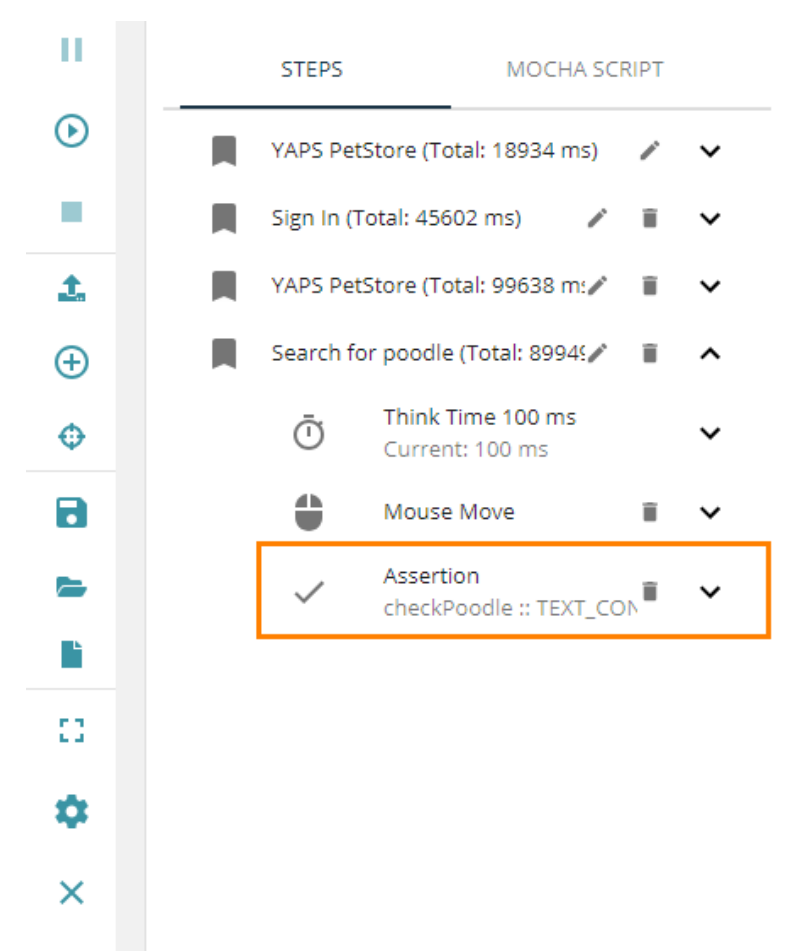

Web テストの検証コマンド

- ヒント: LoadNinja では、JavaScript validations を作成することもできます。それらは、ページ上で実行されているスクリプトコードが持つ Web ページ要素と同じアクセス権を持ち、それらを使用して複雑なチェックを実行することもできます。検証 JavaScript 関数は、正常終了した場合は True を返し、それ以外は false を返します。
- 6. 今すぐ記録を停止するには、[Stop] をクリックします。
- [Play] をクリックすると、記録された Web テストが正常に動作するかどう かを確認できます。実行終了時に表示されるダイアログには、再生実行の 短い抜粋が表示されます。また、Web テストを保存したり、新しいテスト を記録したりするのにも使用できます。

| Play         | back Results                                                                                                    | ×                                                             |  |
|--------------|----------------------------------------------------------------------------------------------------|---------------------------------------------------------------|--|
| > > ><br>> > | scripts/929a9cf0-db6b-11e8-acd9-5192114<br>YAPS PetStore<br>Sign In<br>YAPS PetStore<br>Search for poodle<br>4 passing | 28593 : chrome<br>2069ms<br>7446ms<br>9681ms<br>3535ms<br>23s |  |
|              | SAVE FOR LATER                                                                                                    | START NEW RECORDING                                           |  |

 [Save] をクリックして、Web テストを保存します。後続のダイアログで、 Web テストの名前(わかりやすい名前を選択)を入力し、プロジェクト ドロップダウンリストでプロジェクトが選択されていることを確認します。 次に、[Submit] をクリックします。

| <u>1</u> . | YAPS PetStore (Total: 996 | 38 m: 🖍 📋 🗸           | Rinde | 0-0 |                      |                   |
|------------|---------------------------|-----------------------|-------|-----|----------------------|-------------------|
| ÷          | Search for poodle (Total: | 8994: 🖍 📱 🗸           |       |     | Spotted Female Puppy | ( Dogs - Poodle , |
| ¢          |                           | Sava Bacard           | ing   |     |                      | ×                 |
| 8          |                           | Script Name           | IIIg  |     |                      |                   |
| =          |                           | webtest1              |       |     |                      | _                 |
| <b>B</b>   |                           | Project<br>MyProject1 |       |     |                      | -                 |
| - 53       |                           |                       |       |     |                      |                   |
| \$         |                           |                       | -     |     | CANCEL               | ит                |
| ×          |                           |                       |       |     |                      |                   |

記録保存ダイアログ

最初のWeb テストを記録して保存しました。 ここで、負荷テストのシナリオを 作成できます。

# 3. シナリオの作成

シナリオでは、シミュレーションする仮想ユーザーの数、これらの仮想ユーザー が実行する Web テスト、テスト期間、エラー処理手順など、負荷テストのすべて の設定を定義します。

新しいシナリオを作成しましょう。 このシナリオでは、前のステップで記録した Web テストを使用します。 何らかの理由でこのステップをスキップした場合は、 前のステップに戻って Web テストを記録してください。Web テストの実行準備が できたら、LoadNinja シナリオ ビルダーを使用してシナリオを作成します。

- 1. [Projects] に移動し、リスト内のプロジェクトをクリックします。
- 2. [Scenarios] に切り替えて、[Create Scenario] をクリックします。

| SMARTBEAR<br>LoadNinja DASHBOARD | PROJECTS RECORD                          |   |
|----------------------------------|------------------------------------------|---|
|                                  |                                          |   |
| Projects<br>create project       | Search Q DELETE                          |   |
| 🗆 Narhe                          | Last Opened                              |   |
| MyProject1                       | 10/29/2018, 3:34:36 PM My first project. |   |
|                                  | R DASHBOARD PROJECTS RECORD              |   |
|                                  |                                          |   |
|                                  | MyProject1 EDIT                          | ] |
|                                  | My first project.                        |   |
|                                  | WEB TESTS                                | _ |
|                                  | CREATE SCENARIO                          |   |
|                                  | ✓ Name Scripts Users Last Opened ↓       |   |
|                                  | Add a scenario to get started            |   |
|                                  |                                          |   |

シナリオを作成する

LoadNinja がシナリオエディターを開きます。ここでは、シナリオ設定を構成できます。

| Default Scenario Na                                                                                                    | me 🖍                             |               | CANCEL SAVE SAVE AND RUN |
|----------------------------------------------------------------------------------------------------|----------------------------------|---------------|--------------------------|
| Load Distribution                                                                                                    |                                  |               | ^                        |
| Number of concurrent virtua                                                                                                    | al users                         | 10            |                          |
| Select the web tests to run d                                                                                                    | uring the load test              | ADD WEB TESTS |                          |
|                                                                                                    |                                  |               |                          |
| Load Configuration                                                                                                    |                                  |               | ^                        |
|                                                                                                    | Olteration Based                 |               |                          |
| Duration Based                                                                                                    |                                  |               |                          |
| Duration Based Duration of Test (min):                                                                                                    | 1                                |               |                          |
| Duration Based Duration of Test (min): Ramp-up Time (min):                                                                                    | 1 <sup>•</sup><br>1 <sup>•</sup> |               |                          |
| <ul> <li>Duration Based</li> <li>Duration of Test (min):</li> <li>Ramp-up Time (min):</li> <li>Delay Between Iterations<br/>(sec):</li> </ul> | 1 °<br>1 °<br>1 °                |               |                          |

シナリオ エディター

3. エディターで、シナリオにわかりやすい名前を割り当てます。

| CoadNinja | DASHBOARD      | PROJECTS | R |
|-----------|----------------|----------|---|
|           |                |          |   |
| Scenario1 | / <sup>*</sup> |          |   |

 [Load Distribution] セクションで、シミュレートする同時仮想ユーザー (VU)の数を指定します。このフィールドに 10 を設定しましょう。

#### Scenario1 🛛 🖍

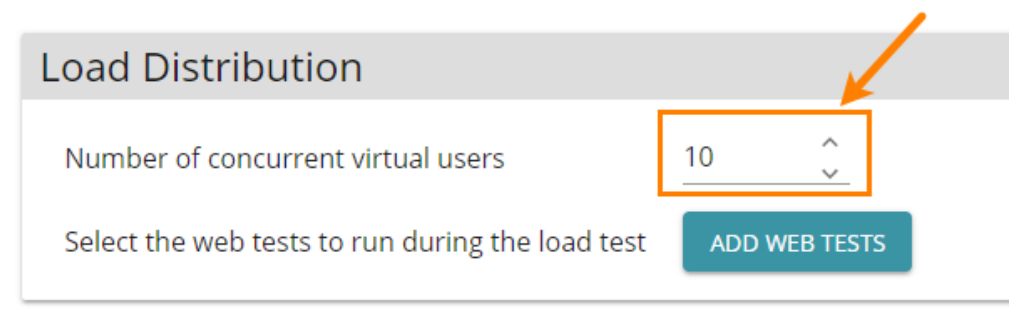

仮想ユーザー数の設定

1. この設定では、仮想ユーザーが実行する Web テストも指定する必要があり ます。[Add Web Tests] をクリックして、記録したい Web テストを選択します。

Scenario1 🛛 🖍

| Load Distribution                                                        |                                             |
|--------------------------------------------------------------------------|---------------------------------------------|
| Number of concurrent virtual us<br>Select the web tests to run durir     | sers 10 2<br>ng the load test ADD WEB TESTS |
|                                                                          |                                             |
| Load Configuration                                                       |                                             |
| Duration Based                                                           | Select Web Tests                            |
| Duration of Test (min):                                                  | Search Q CANCEL SUBMIT                      |
| Ramp-up Time (min):                                                      | Name Date Created                           |
| Delay Between Iterations                                                 |                                             |
| (sec):                                                                   | ✓ webtest1 10/29/2018, 2:37:43 PM           |
| Display load generator IPs before<br>Enable to whitelist load generation | 4                                           |

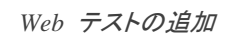

この例では、Web テストは 1 つしかなく、10 人の仮想ユーザーすべてが実行しま す。プロジェクトでは、複数の Web テストを記録して使用することができま す。 [Add Web Tests] ボタンをクリックして、シナリオに追加し、各 Web テストを 実行する仮想ユーザーの割合を指定します。設定は次のようになります。

| Load Distribution              |                     |               |  |  |  |
|--------------------------------|---------------------|---------------|--|--|--|
| Number of concurrent virtua    | lusers              | 8             |  |  |  |
| Select the web tests to run du | uring the load test | ADD WEB TESTS |  |  |  |
| 1.WebTest2                     | 33 🗘 % 🗙            |               |  |  |  |
| 2.CheckPetNames                | 33 ् <u></u> % ×    |               |  |  |  |
| 3.TestSearch                   | 34 ् <u></u> % ×    |               |  |  |  |

 [Load Configuration] セクションでは、負荷テストのタイプを duration-based また は iteration-based かを選択する必要があります。

### Load Configuration

| Ouration Based                     | Olteration Based |
|------------------------------------|------------------|
| Duration of Test (min):            | 3                |
| Ramp-up Time (min):                | 1                |
| Delay Between Iterations<br>(sec): | 1                |

Display load generator IPs before starting the test Enable to whitelist load generator IPs in your firewall ①

Duration-based は、指定された期間、要求された数の仮想ユーザーを LoadNinja がシミュレートすることを意味します。一般的に、各仮想ユーザーは複数回実行し ます。仮想ユーザーの Web テストが終了すると、LoadNinja は Web テストを再度 実行します (LoadNinja では、負荷テスト全体で個別の Web テストを定義するた めに iteration (繰り返し)を使用します)。指定した負荷テストの期間が終了する と、LoadNinja は新しい繰り返しを開始しません。同時に、仮想ユーザーの実行を 強制的に停止させることもなく、最後まで作業することができます。

*Iteration-based* のタイプは、LoadNinja が指定された回数だけ各仮想ユーザーを 実行することを意味します。

ここでは、Duration Based タイプを選択し、[Duration of Test] フィールドで3分 を設定します (上記の画像を参照)。

 チュートリアルで使用する別の設定は、Ramp-up Time です。値が 0 より大き い場合、LoadNinja はテスト開始時からすべての仮想ユーザーをシミュレートしま せん。仮想ユーザーは 0 から始まり、その増分期間中に要求された VU に 徐々に仮想ユーザーを追加していきます。

このフィールドに 1分を設定しましょう。この例では、テストを開始してから1分後に負荷が同時に10人の仮想ユーザーに達することを意味しています。

| Load | Configuration |  |
|------|---------------|--|
|------|---------------|--|

| Duration Based                     | Olteration Based |
|------------------------------------|------------------|
| Duration of Test (min):            | 3                |
| Ramp-up Time (min):                | 1                |
| Delay Between Iterations<br>(sec): | 1                |

Display load generator IPs before starting the test
 Enable to whitelist load generator IPs in your firewall <sup>1</sup>

注意: Duration of Test の値には、Ramp-up Time が含まれていないことに注意してください。 つまり合計テスト時間は、Ramp-up Time と Duration of Test の合計になります。

- 4. シナリオ エディターでは、他の設定も指定できます。
  - 仮想ユーザー繰り返し間の遅延

- 仮想ユーザーをシミュレートするクラウドマシンの IP アドレスを表示する オプション (ローカル ネットワークで動作する Web アプリケーションをテ ストする場合に必要です)。
- *Think Time* 設定 (LoadNinja がユーザーのアクション間で一時停止をシ ミュレートする方法)。
- エラー処理ポリシーなど。

このチュートリアルでは、これらの設定は説明しません。デフォルトの値のままにします。

それらの詳細については、Scenario Settings を参照してください。

これで、シナリオを実行できます。これを行うには、シナリオ エディターで [Save and Run] をクリックします。 次のステップでこれをします。

テストを実行せずに、シナリオ設定の変更を保存する場合は、シナリオ エディター で [Save] をクリックします。

# 4. 負荷テストの実行と結果の表示

前のステップで作成したシナリオを実行しましょう。

### 負荷テストを開始する

負荷テストを開始するには、シナリオ エディターで [Save and Run] をクリックします。

| Scenario1 🖍                    |                    |        |         | CANCEL | SAVE | SAVE AND RUN |
|--------------------------------|--------------------|--------|---------|--------|------|--------------|
| Load Distribution              |                    |        |         |        |      | ^            |
| Number of concurrent virtual   | users              | 10     | ~       |        |      |              |
| Select the web tests to run du | ring the load test | ADD WE | B TESTS |        |      |              |
| 1.webtest1                     | 100 ੍ <u></u> % ×  |        |         |        |      |              |

シナリオの保存と実行

別の方法は、プロジェクトのシナリオ リストからシナリオを実行することです。

| CoadNinja | DASHBOARD    | PROJECTS | R     | ECORD                  |      |
|-----------|--------------|----------|-------|------------------------|------|
|           |              |          |       |                        |      |
|           |              |          |       | _                      |      |
| MyF       | roject1      |          |       |                        | EDIT |
| My fir    | st project.  |          |       |                        |      |
| V         | WEB TESTS    | SCENARI  | OS    | TEST RUNS              |      |
| CREA      | ATE SCENARIO | Search   |       | <u>a</u>               |      |
|           | Name         | Scripts  | Users | Last Opened ↓          |      |
|           | Scenario1    | 1        | 10    | 10/29/2018, 3:06:59 PM | UN   |
|           |              |          |       |                        |      |

シナリオ リストから負荷テストを実行する

#### テストが開始されたら

最初に、テストの開始時にタイマーが表示されます。コノタイマーが画面に表示 されている間、LoadNinja は要求された負荷をシミュレートするために必要なクラ ウドマシンを割り当て、仮想ユーザーを準備します。

これらの準備ステップの後、負荷テストの進行状況をリアルタイムに監視することができます。

### テスト実行を監視する

LoadNinja では、テスト結果をリアルタイムで監視し、仮想ユーザー シミュレー ション中に発生する問題をデバッグすることができます。

[Charts] タブでは、グラフ形式で蓄積された結果が表示されます。

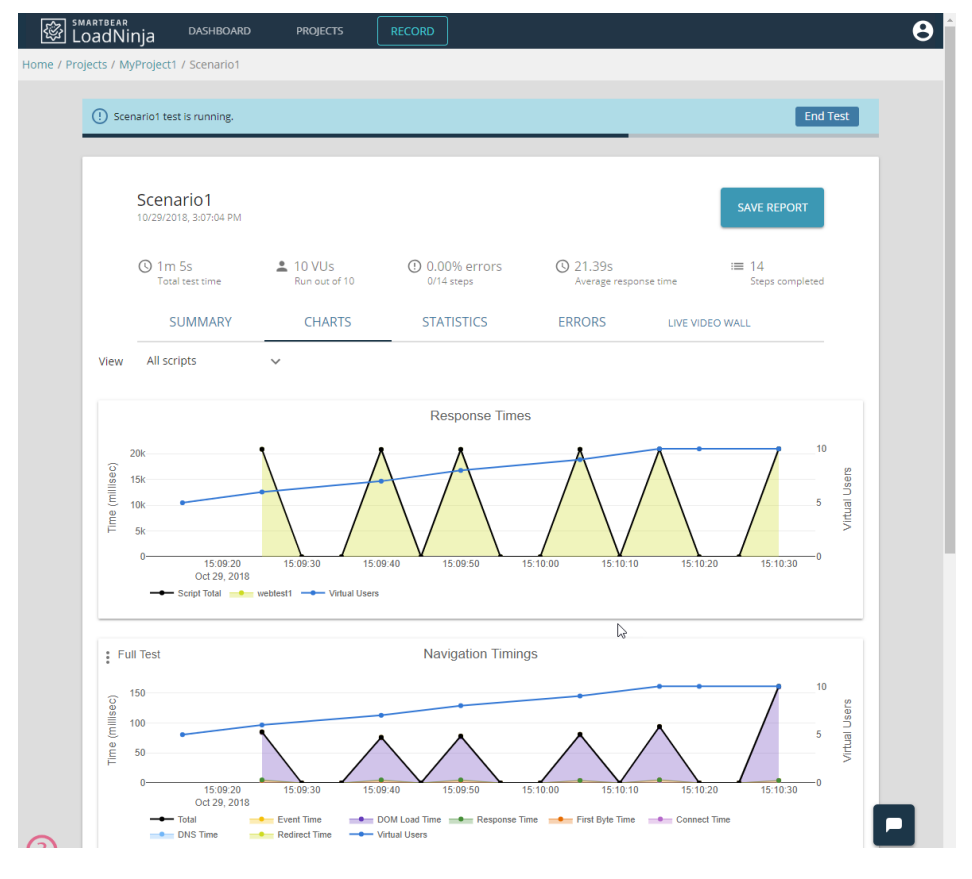

Chart タブ - テスト結果

[Statistics] タブでは、個々の Web テストの統計結果が表示されます (この例で は、Web テストは 1 つだけです)。 シナリオで使用する各 Web テストの結果が 表示されます。

|                        | a Dash                       | IBOARD                          | PROJECTS                        | RECOR                           |                               |                    |                                |                   |                      |        |
|------------------------|------------------------------|---------------------------------|---------------------------------|---------------------------------|-------------------------------|--------------------|--------------------------------|-------------------|----------------------|--------|
| e / Projects / MyPro   | oject1 / Scen                | ario1                           |                                 |                                 |                               |                    |                                |                   |                      |        |
| () Scenario1 test is   | running.                     |                                 |                                 |                                 |                               |                    |                                |                   |                      | nd Tes |
| Scenar<br>10/29/2018,  | io1<br>3:07:04 PM            |                                 |                                 |                                 |                               |                    |                                | s                 | AVE REPORT           |        |
| (§ 1m 15<br>Total te   | S<br>st time                 | L 10 VL<br>Run ou               | Js<br>it of 10                  | ① 0.00%<br>0/16 step            | errors                        | C 21.39<br>Average | S<br>e response time           | :=                | 16<br>Steps comple   | ted    |
| SUM                    | MARY                         | CHA                             | RTS                             | STATISTI                        | CS                            | ERRORS             | LIVI                           | E VIDEO WALL      |                      |        |
| Script                 | Last<br>response<br>time(ms) | Average<br>response<br>time(ms) | Minimum<br>response<br>time(ms) | Maximum<br>response<br>time(ms) | Standard<br>Deviation<br>(ms) | Total<br>failures  | Total<br>assertion<br>failures | Total<br>timeouts | Total page<br>errors | 2      |
| webtest1               | 21134                        | 20888                           | 20801                           | 21134                           | 107                           | 0                  | 0                              | 0                 | 0                    | ^      |
| Step Name<br>YAPS_PetS | 21134                        | 20888                           | 20801                           | 21134                           | 107                           | 0                  | 0                              | 0                 | 0                    |        |

Statistics タブ – テスト結果

[Live Video Wall] タブでは、仮想ユーザーが作業しているリモート クラウド マシ ンのデスクトップを表示できます。各フレームには、仮想ユーザー ID、実行され ている Web テストの名前、ユーザーがいる URL が表示されます。 右側では、ア クティブな仮想ユーザーの割合、成功した Web テストの割合、平均スループット (Web サイトが一度に処理するリクエストの数)を確認できます。

| Scenario1 test is running.  Scenario1 10/29/2018, 307:04 PM  Solos Total test time 10 VUS Run out of 10 0.00% errors 0/12 steps 0/12 steps 0/1  | End Test                  |
|----------------------------------------------------------------------------------------------------|---------------------------|
| Scenario1 10/29/2018, 307:04 PM                                                                                                    | EREPORT                   |
| Sos<br>Total test time       10 VUS<br>Run out of 10       ① 0.00% errors<br>0/12 steps       ② 21.395<br>Average response time       III 1         SUMMARY       CHARTS       STATISTICS       ERRORS       Live vibeo WALL         webtest1 : User 1       webtest1 : User 2       http://petstore.smartload.lo/applicationPetstore/share       http://petstore.smartload.lo/applicationPetstore/share         Image: State State S                                                                                                    | eps completed             |
| SUMMARY     CHARTS     STATISTICS     ERRORS     Live video wall       webtest1: User 1     webtest1: User 2       http://petstore.smartload.io/applicationPetstore/ski     http://petstore.smartload.io/applicationPetstore/ski       Image: Sign http://petstore.smartload.io/applicationpetstore/ski     http://petstore.smartload.io/applicationPetstore/ski                                                                                                    |                           |
| webtest1 : User 1 webtest1 : User 2<br>http://petstore.smartload.io/applicationPetstore/skt                                                                                                    |                           |
| Toda California California Califo |                           |
| Neuron Anno 1990 - Neuron Anno 1990 - Neuron Anno 1 |                           |
| NARAWAT NARAWAT NA NARAWAT NA NARAWAT NA NARAWAT NA NARAWAT NA NARAWAT NA NARAWAT NA NARAWAT NA NARAWAT NA NARAWAT NA NARAWAT NA NARAWAT NA NARAWAT NA NARAWAT NA NARAWAT NA NARAWAT NA NARAWAT NA NA NARAWAT NA NA NARAWAT NA NA NARAWAT NA NA NARAWAT NA NA NA NA NA NA NA NA NA NA NA NA NA                                                                                                    | HI SA KINCI<br>HINDOOR TI |
| webtest1 : User 3 webtest1 : User 4                                                                                                    |                           |
| http://petstore.smartload.io/applicationPetstore/shc http://petstore.smartload.io/applicationPetstore/shc http://petstore.smartload.io/app | store/sh                  |
| Han Sign In                                                                                                    |                           |

Live Video Wall

[Errors] タブでは、実行中に発生したエラーに関する情報が表示されます。この チュートリアルのテストは、おそらくエラーなく実行されますが、テストでエ ラーが発生することもあります。 [Errors] タブの表示サンプルを次に示します。

|       | AnotherScenar<br>10/26/2018, 5:22:27 PM | io                          |                                |                         |                    | SAVE REPORT             |
|-------|-----------------------------------------|-----------------------------|--------------------------------|-------------------------|--------------------|-------------------------|
|       | 35s<br>Total test time                  | 8 VUs<br>Run out of 8       | (1) 6.25% errors<br>4/64 steps | () 2.00s<br>Average res | ponse time         | ≔ 64<br>Steps completed |
|       | SUMMARY                                 | CHARTS                      | STATISTICS                     | ERRORS                  |                    |                         |
| Time  | e↓ Script                               | URL Step Name               | Address User                   | Iteration Code          | r<br>Error Mess    | sage                    |
| 10/26 | 2018, 5:2 WebTest7                      | http://petstore Products_fo | or_cat 172.31.4.60 1           | 1 200 Asse              | rtionError: CheckP | oint1-(d 💶 🚺 🍯 🖃        |
| 10/26 | 2018, 5:2 WebTest7                      | http://petstore Products_fo | or_cat 172.31.4.60 3           | 1 Asse                  | rtionError: CheckP | oint1-(d 💶 🕕 🎽 🚍        |
| 10/26 | 2018, 5:2 WebTest7                      | http://petstore Products_fo | or_cat 172.31.4.60 4           | 1 200 Asse              | rtionError: CheckP | oint1-(d 💶 🕕 🍈 🚍        |
| 10/26 | 2018, 5:2 WebTest7                      | http://petstore Products_fo | or_cat 172.31.4.60 2           | 1 Asse                  | rtionError: CheckP | oint1-(d                |
|       |                                         |                             |                                |                         |                    | 1-4 of 4 < >            |

[Errors] タブ – テスト結果の例

右側のボタンを使用して、エラーの原因を詳細に調べることができます。

| コマンド     | 説明                                                                                                    |
|----------|----------------------------------------------------------------------------------------------------|
| **       | エラーが発生したクラウドマシン上の Web ページのイメージを<br>表示します。                                                                                             |
| ıl.      | ロードされたリソースに関する情報を取得します。                                                                                                    |
|          | 問題のあるページの HTML コードを取得します。                                                                                                    |
| <b>ë</b> | 仮想ユーザーをデバッグします<br>リモート クラウド マシンへの接続が開きます。リモート ブラ<br>ウザー コンソールでコマンドを実行すると、そのページで何が<br>起こったのかをよく理解できます。詳細については、<br>Debugging を参照してください。 |

テストが終了すると、Video Wall は非表示になります。他のタブでも結果を表示できます。

# 次のステップ

チュートリアルはこれで終了です。これが LoadNinja の習得の役に立つことを 願っています。LoadNinja でプロジェクトを作成し、Web テストを記録し、シナリ オを作成した後、負荷テストを実行し、その結果を分析しました。これで、ユー ザーご自身で負荷テストを作成できるようになりました。以下は、テストを拡張 し、高度な LoadNinja の機能を活用するのに役立ついくつかのリンクです。

### 拡張 Web テストの作成

Using Databanks in LoadNinja Tests

⇒ <u>Validations</u>

### 結果の表示とデバッグ

⇒ <u>Debugging</u>

## さまざまな Web アプリケーション

Test Single Page Applications

Test Web Apps in Local Network

#### お問い合わせ

SmartBear 製品のお問い合わせは、下記のお問い合わせ窓口より承っております。

http://www.xlsoft.com/jp/services/xlsoft\_form.html

エクセルソフト株式会社

〒108-0073 東京都港区三田 3-9-9 森伝ビル 6F

http://www.xlsoft.com

E-Mail:xlsoftkk@xlsoft.com